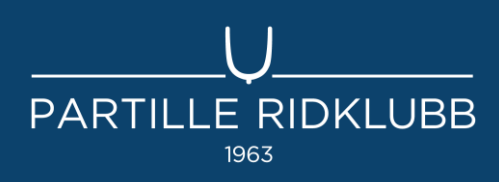

# Guide till medlemsportalen Hippocrates

### Vad vill du göra?

Önska häst till min lektion

- Avboka min lektion
- Boka igenridning

Kolla alla mina bokade lektioner och aktiviteter för terminen

Boka in mig eller familjemedlem på en aktivitet

Ställa mig eller familjemedlem i kö till en ridgrupp

Kolla vilka **fakturor** jag har och status på dom

Ladda ner ett **friskvårdsintyg** 

Kolla vilka **dagar och tider** ridskolan har lektioner för olika nivåer/grupper

Ändra adress, vikt, längd mm

Lägga till en **familjemedlem** 

Kolla vilka **regler** som gäller

Säga upp min plats/medlemsskap inför nästa termin

Kolla vilka grupper jag är inlagd i inför nästa termin

Gå in på: https://elevportal.hippocrates.se/

Logga in

Föreningens kod är PRS

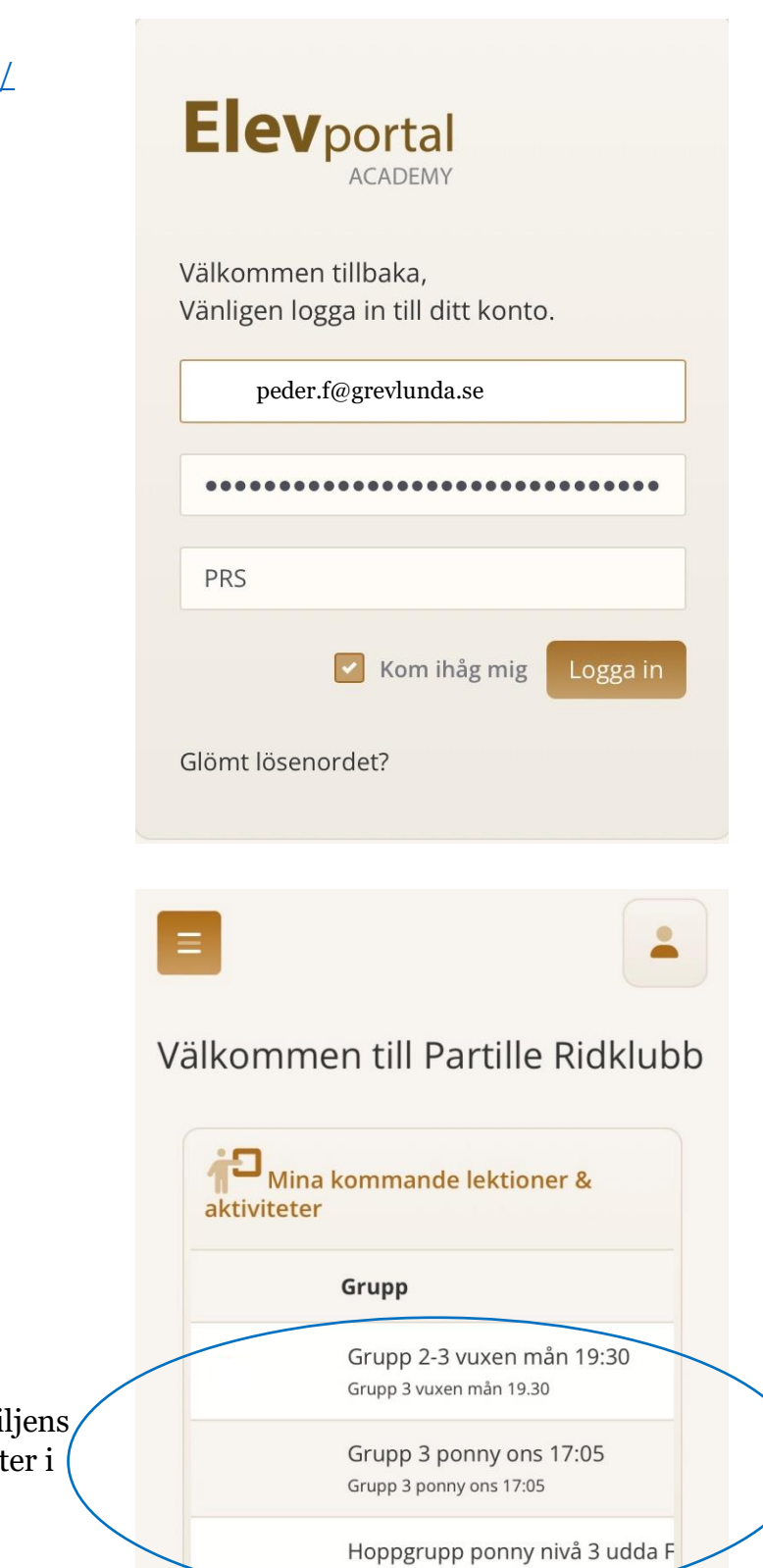

Hoppgrupp ponny udda fre 18:00

När du loggat in kommer du till **Startsidan** där du ser dina/familjens kommande lektioner och aktiviteter i närtid (inte för hela terminen).

#### Välkommen till Partille Ridklubb

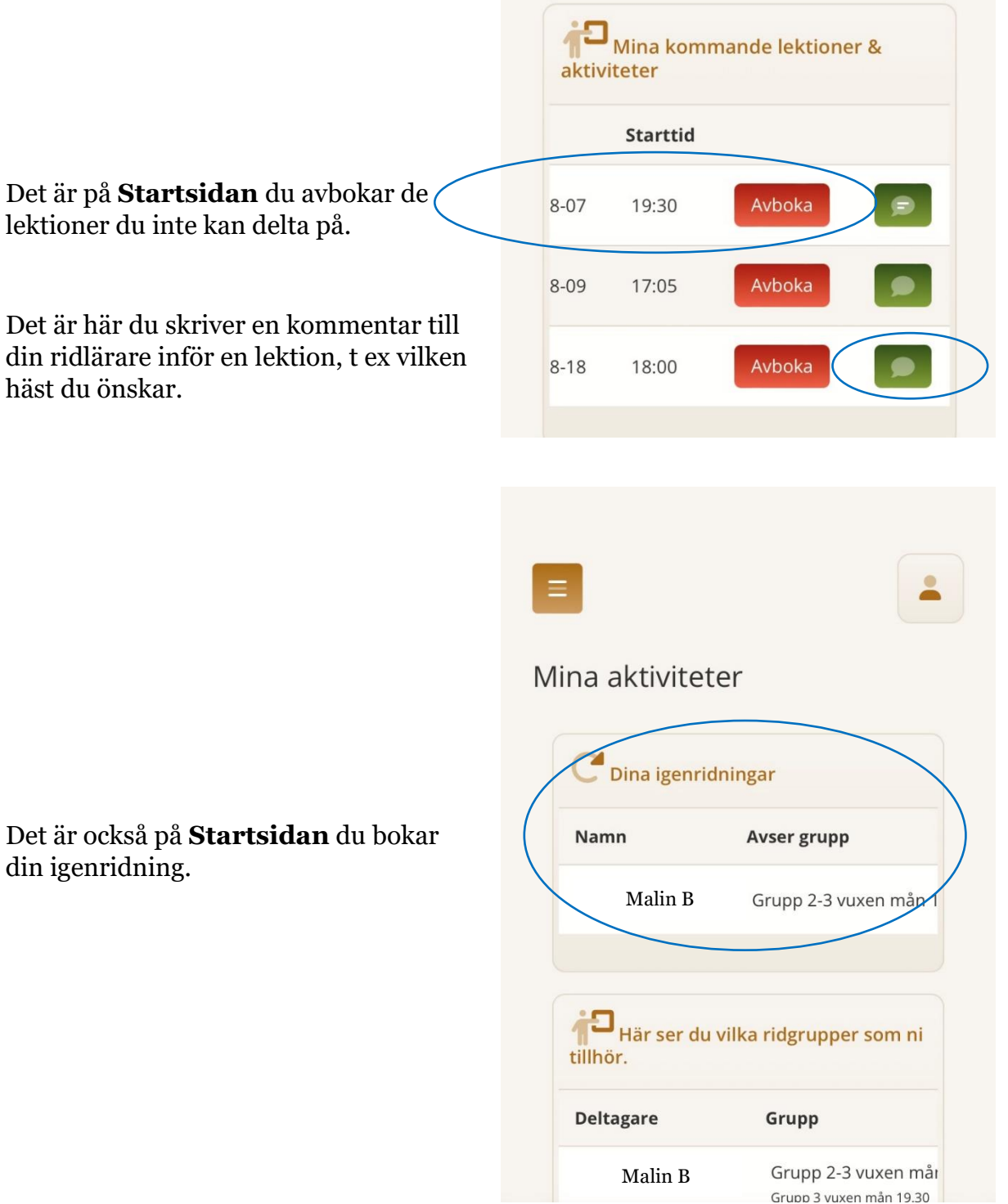

Det är här du skriver en kommentar till din ridlärare inför en lektion, t ex vilken häst du önskar.

Det är också på **Startsidan** du bokar din igenridning.

Under **fliken Mina aktiviteter** ser du samtliga grupper och aktiviteter du är anmäld till under hela terminen. Här kan du t ex avboka alla lektioner du vet att du inte kan delta på under terminen.

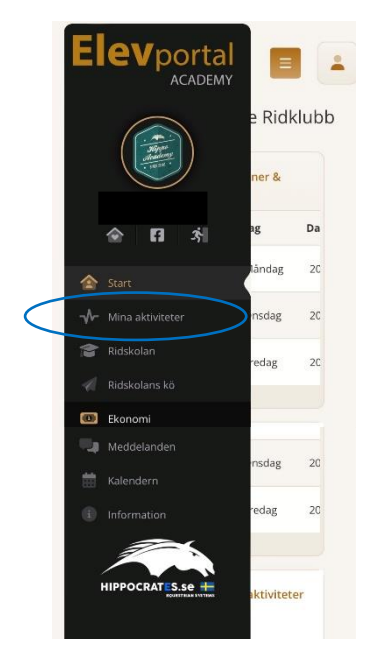

Här ser du också i vilka köer du står.

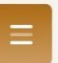

#### Mina aktiviteter

| Deltagare Grupp                                                                        |                                                                      |  |  |  |
|----------------------------------------------------------------------------------------|----------------------------------------------------------------------|--|--|--|
| Jens F                                                                                 | Grupp 2-3 vuxen ma<br>Grupp 3 vuxen mån 19.30                        |  |  |  |
| Stina F                                                                                | Grupp 3 ponny ons 1<br>Grupp 3 ponny ons 17:05                       |  |  |  |
| Stina F                                                                                | Hoppgrupp ponny ni<br>Hoppgrupp ponny udda fre                       |  |  |  |
| Stina F                                                                                | lgångsättningsläger p<br>Skritta ut i skogen                         |  |  |  |
| Här ser du kommande aktiviteter som ni har bokat.                                      |                                                                      |  |  |  |
| som ni har bokat.                                                                      |                                                                      |  |  |  |
| som ni har bokat.<br>Aktivitet                                                         | Tillfälle                                                            |  |  |  |
| som ni har bokat.<br>Aktivitet<br>Föräldrarutbildning                                  | <b>Tillfälle</b><br>Föreläsning: Idrottst                            |  |  |  |
| som ni har bokat.<br>Aktivitet<br>Föräldrarutbildning<br>Här ser du era<br>ridskolekön | Tillfälle<br>Föreläsning: Idrottst                                   |  |  |  |
| som ni har bokat.<br>Aktivitet<br>Föräldrarutbildning<br>Här ser du era<br>ridskolekön | Tillfälle<br>Föreläsning: Idrottst<br>Namn                           |  |  |  |
| som ni har bokat.<br>Aktivitet<br>Föräldrarutbildning<br>Kö<br>Fokus grupp Hoppni      | Tillfälle<br>Föreläsning: Idrottst<br>Norm<br>Namn<br>ng Häst Jens F |  |  |  |

Under **fliken Ridskolan** väljer du den medlem du vill boka in på en aktivitet. Då kommer möjliga aktiviteter för den medlemmen upp och du kan boka.

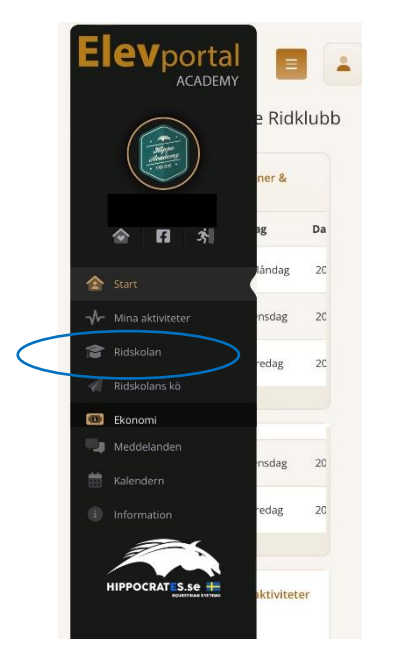

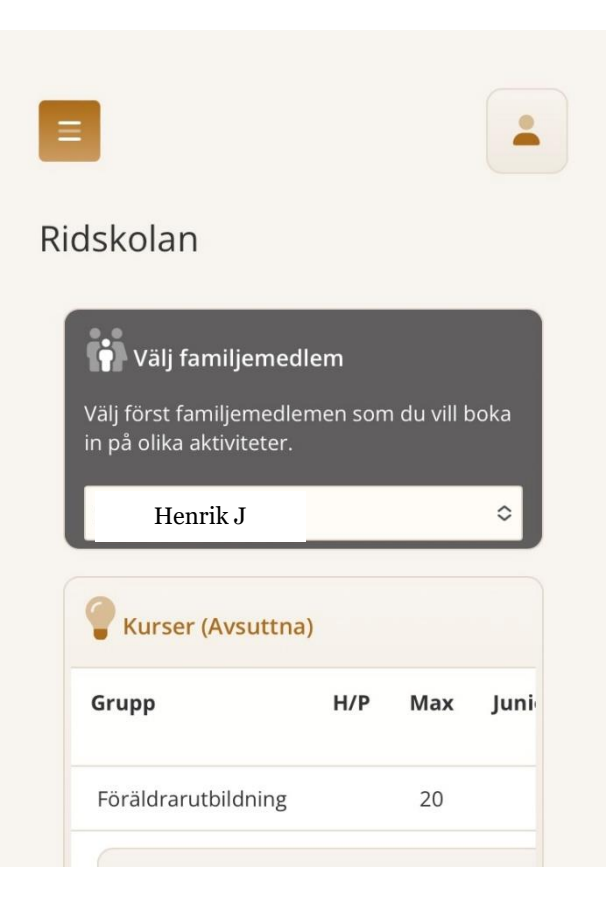

Under **fliken Ridskolans kö** väljer du den medlem du vill ställa i kö och ställer dig sedan i kö till de grupper du önskar.

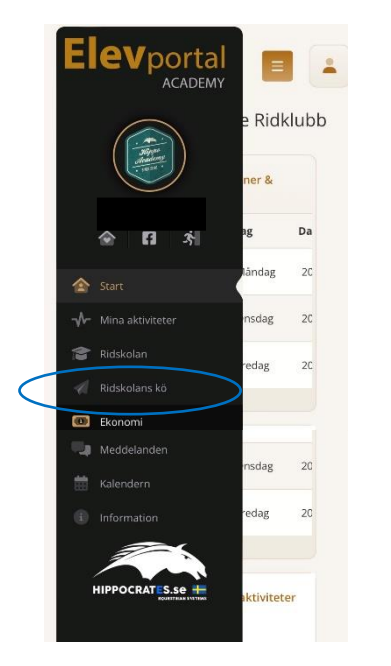

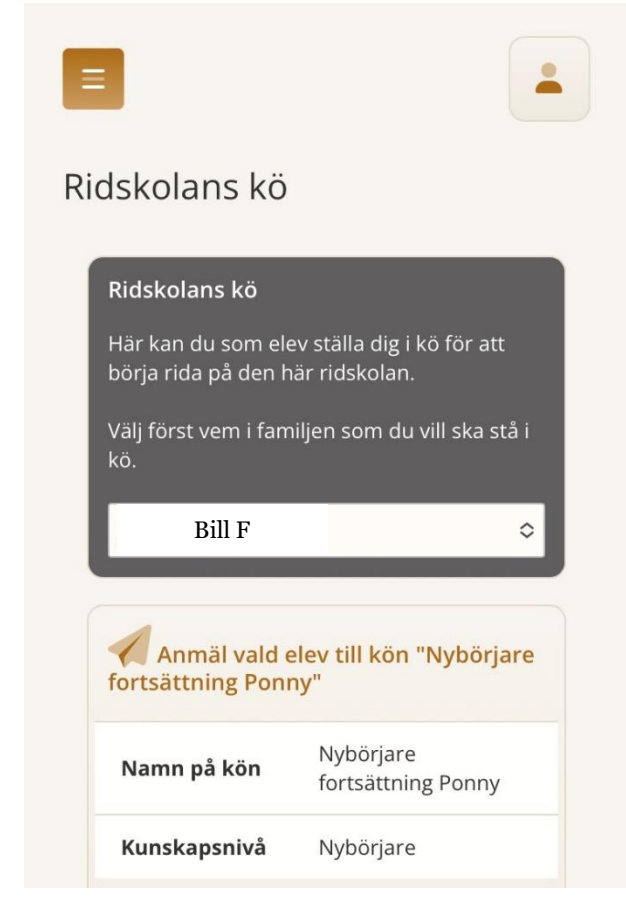

## Under **fliken Ekonomi** ser du dina samtliga fakturor och status på dem.

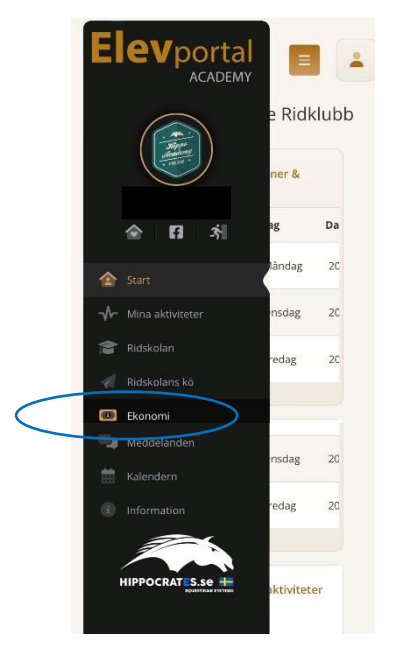

Här kan du också ladda ner friskvårdsintyg för att lämna till arbetsgivare för att få friskvårdsbidrag.

| =   |                         |
|-----|-------------------------|
| Ekc | nomi                    |
| c   | Banksaldo               |
|     | Netto Moms Momssats Sur |
|     | Totalt 0.C              |
|     | Fakturor<br>2023 2022   |
|     | Faktura.nr Datur        |
|     | 2947 2023-<br>07-06     |
|     | 2757 2023-<br>07-04     |
|     | Visa Friskvårdsintyg    |
|     | Visa Friskvårdsintyg    |
|     | Visa Friskvårdsintyg    |
|     | Visa Friskvårdsintyg    |
|     | Visa Friskvårdsintyg    |
|     | Visa Friskvårdsintyg    |
|     | Visa Friskvårdsintyg    |
|     | Visa Friskvårdsintyg    |
|     |                         |

#### Under **fliken Kalendern** ser du samtliga lektioner/tider och grupper som erbjuds. Kan vara bra att titta på om man vill ställa sig i kö till fler lektioner eller annan dag.

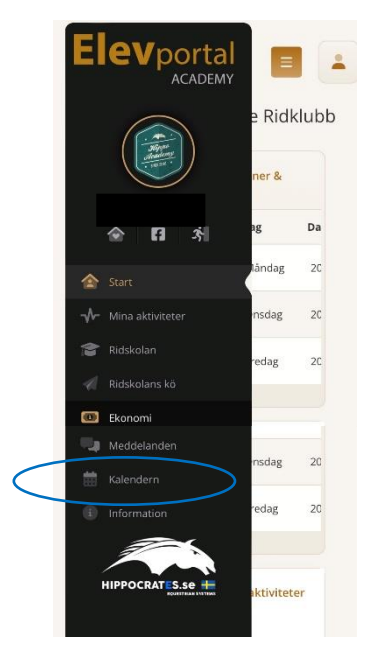

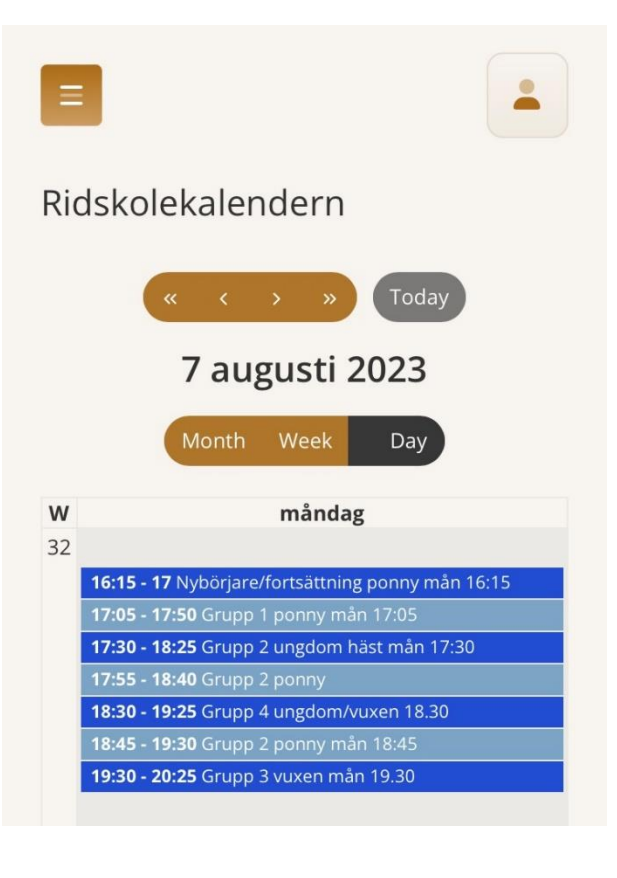

Under **fliken Information** hittar du bland annat information om GDPR och regler för avbokningar.

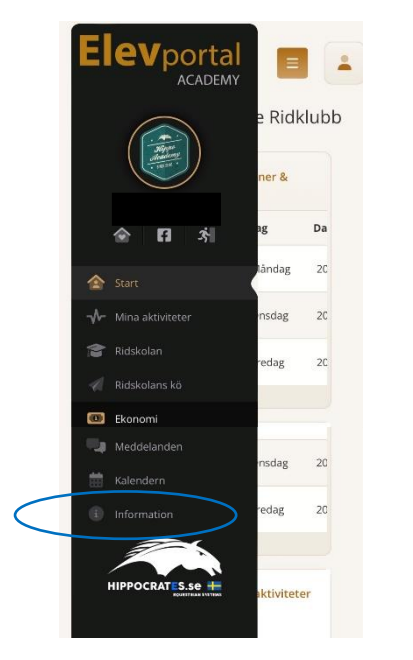

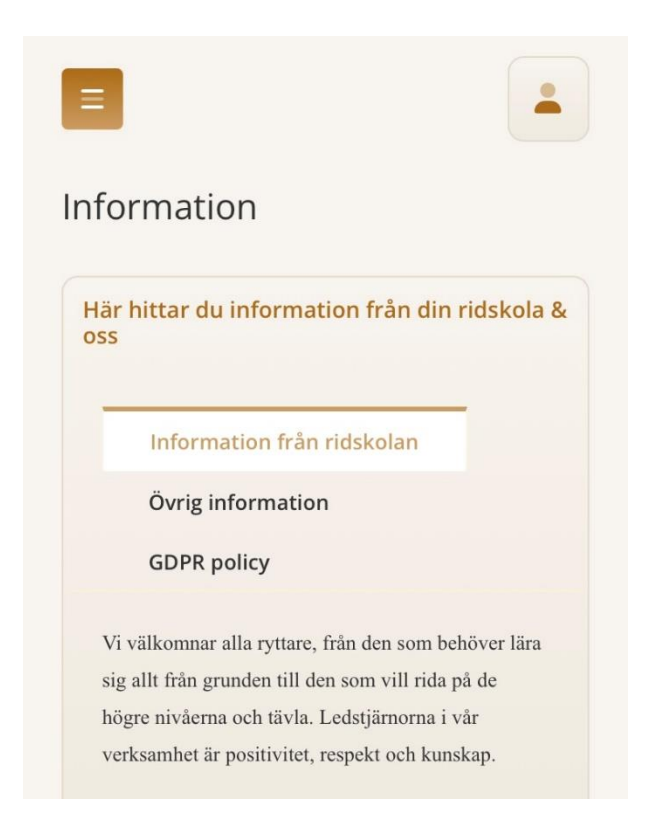

|                                                                      | Min profil                             |   |
|----------------------------------------------------------------------|----------------------------------------|---|
|                                                                      | Personliga detalje Henrik V<br>Förnamn |   |
|                                                                      | Malin 🏟 Min profil                     |   |
| Längst upp till höger hittar du<br>Min profil Min famili Mina höstar | E Henrik Min familj                    |   |
| och Mitt avtal.                                                      | Wallander Mina hästar                  |   |
|                                                                      | Von E Mitt avtal                       |   |
|                                                                      | +46 (Sverige)                          | / |
|                                                                      | Mobilnummer                            |   |
|                                                                      |                                        |   |
|                                                                      |                                        |   |
|                                                                      | Byttarens vikt                         |   |
|                                                                      | 75                                     |   |
| Under <b>Min profil</b> lägger du in alla dina                       |                                        |   |
| uppgifter som adress, längd, vikt mm.                                | 178                                    |   |
|                                                                      |                                        |   |
|                                                                      | Funktionsnedsättning                   |   |
|                                                                      |                                        |   |
|                                                                      |                                        |   |
|                                                                      | Val från ridskolan                     |   |
|                                                                      | Föreningsmedlem / Klubbmedlem          |   |
|                                                                      | Ja tack                                |   |
|                                                                      | Delbetalning 3 fakturor                |   |
| Säkra att du klickat i att du vill på e-                             | Ja tack                                |   |
| postutskick från ridskolan, då ska det ser                           | Inga e-postutskick från ridskolan      |   |
| ut så här på din inställning.                                        | Nej tack                               |   |
|                                                                      | Spara aiia inställningar               |   |

Under **Min familj** lägger du som vårdnadshavare till dina barn eller andra familjemedlemmar och uppgifter om dem.

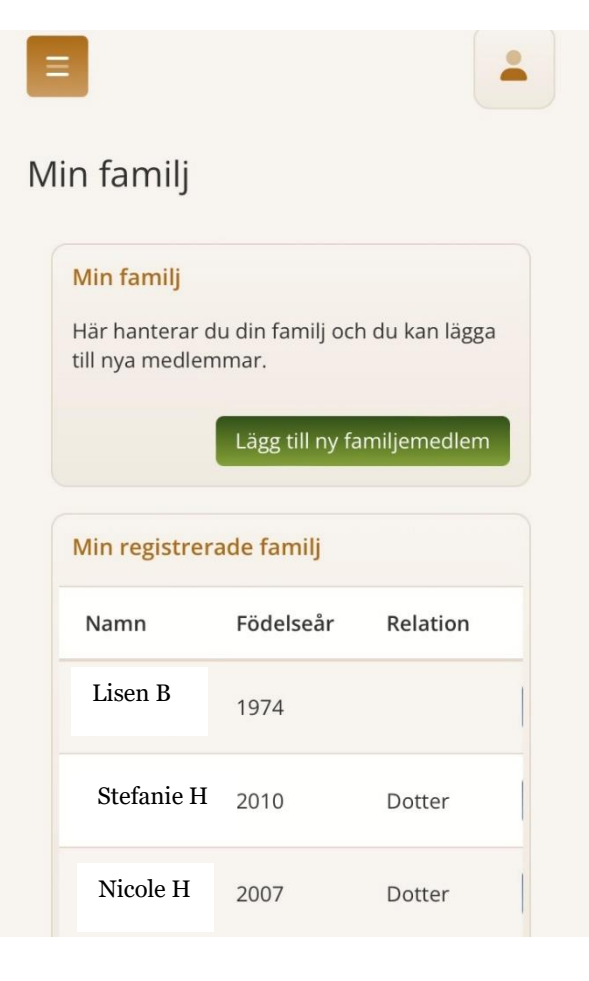

Under **Mina avtal** hittar du bland annat det avtal du ingått med Partille Ridklubb.

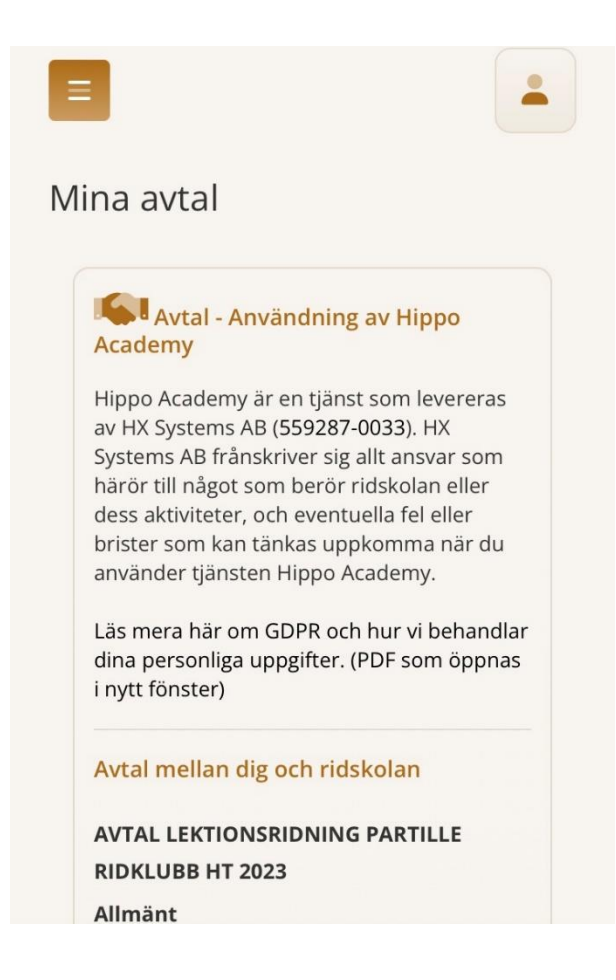

För att **säga upp sin plats** inför nästa termin går eleven in under menyvalet "Mina aktiviteter" och klickar på den röda knappen till höger om sin ridgrupp. Knappen är enbart synlig under de datum man kan säga upp sin plats inför kommande termin.

|                       | Mina aktivitete | r                              |         |        |       |        |                |  |
|-----------------------|-----------------|--------------------------------|---------|--------|-------|--------|----------------|--|
| test test             | Här ser du v    | ilka ridgrupper som ni tillhöi |         |        |       |        |                |  |
| 소 13 최                | Deltagare       | Grupp                          | Termin  | Dag    | Tid   | Längd  |                |  |
| 🚖 Start               | test test       | Juniorer ridgrupp<br>Dressyr   | HT 2023 | Söndag | 18:00 | 60 min | Ridskolehäst ~ |  |
| -√ → Mina aktiviteter |                 |                                |         |        |       |        |                |  |

En dialogruta öppnas, och här måste eleven bekräfta sitt val och kan även välja att **avsluta sitt medlemskap** i föreningen.

| <b>Elev</b> portal         | -         |                                                                                           |      |  |
|----------------------------|-----------|-------------------------------------------------------------------------------------------|------|--|
| ACADEMY                    |           | Avboka nästa termin för den här ridgruppen                                                |      |  |
| i gen-<br>Reger<br>Lines i |           | Här kan du avboka din plats i den här gruppen inför nästa termin - dock senast 2023-12-01 |      |  |
| test test                  |           | Ja, jag vill inter rida naista termin.                                                    |      |  |
| 金 🖪 최                      | Deltagare | ja, jag viii oossa avaluta mitti meolemokap i toreningen.                                 |      |  |
| start                      |           | Avbryt Bekräfta ditt val                                                                  | Infe |  |
| - Mina aktiviteter         |           |                                                                                           |      |  |

## Under fliken **Inbjudningar** ser du **vilka ridgrupper du tackat ja till** och är inlagd i inför kommande termin.

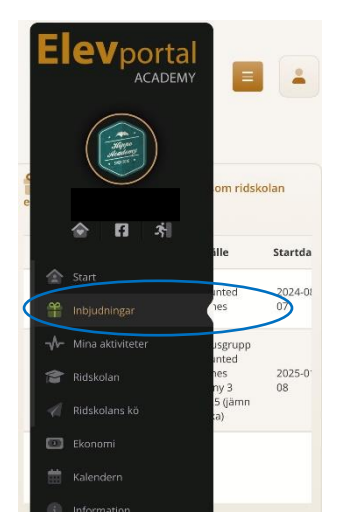

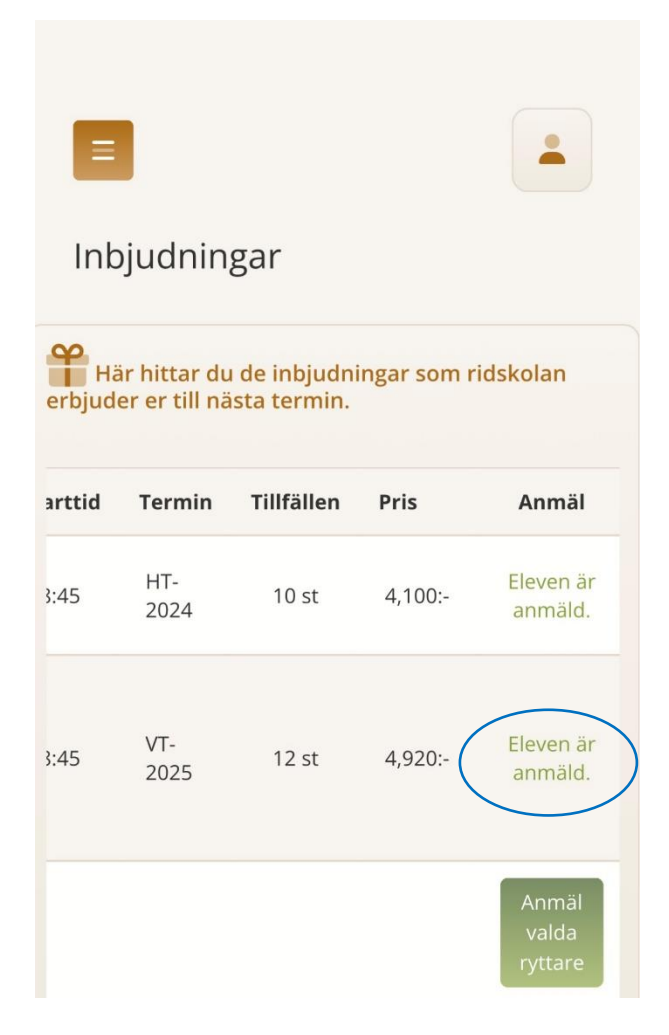